## News bearbeiten oder unveröffentlichen

In der Seitenleiste im Admin-Backend den Reiter "News" auswählen.

Die Ansicht wechselt zur Übersicht aller im System angelegten News.

| <ul> <li>Sulu</li> </ul>          | 🕀 Hinzufügen 🗊 Löschen   |                                                                  |                                                                        |                            |                    |
|-----------------------------------|--------------------------|------------------------------------------------------------------|------------------------------------------------------------------------|----------------------------|--------------------|
| Alexander von<br>Ehr<br>B Log out | News                     |                                                                  |                                                                        |                            |                    |
|                                   | News Header              | Titel                                                            | Teaser                                                                 | Veröffentlicht am \vee     | Verfügbar          |
| Webspaces                         |                          | NRW-Minister Andreas Pinkwart besucht Pilotprojekt zur klimafreu | Düsseldorf. Die digitale Plattform "Schüttflix" testet u.a. mit RheinC | April 27, 2022 3:13 PM     |                    |
| ✗ Formulare                       |                          | LEISTUNGSBILANZ 2021: TROTZ CORONA-KRISE BEHAUPTET SICH I        | Neuss/Köln. Weiter stabil durch die Corona-Krise: Auch im Jahr 202     | April 7, 2022 12:00 AM     |                    |
| C Schnipsel                       |                          | RHEINCARGO NIMMT STEIGER FÜR DIE PERSONENSCHIFFFAHRT IN          | Neuss. Die Stadt Neuss verfügt ab sofort über eine barrierearme A      | April 5, 2022 12:00 AM     |                    |
| 🖬 News                            |                          | RHEINCARGO ÜBERNIMMT WERKSBAHN IN MÜNCHSMÜNSTER                  | Münchsmünster/Neuss. Der Logistikdienstleister RheinCargo und i        | March 17, 2022 12:00 AM    |                    |
| 🖶 Immobilien                      |                          | RHEINCARGO SETZT AUF FLEXIBLE DUAL MODE-LOKOMOTIVEN              | RheinCargo hat die drei Lokomotiven bei einem Dienstleister ange       | January 13, 2022 12:00 AM  |                    |
| 🕼 Medien                          | □ 🗶                      | LUKAS KLIPPEL VERANTWORTET RHEINCARGO-HÄFEN IN DÜSSELD           | Neuss. Der Logistikdienstleister RheinCargo stellt sich im Bereich H   | December 15, 2021 12:00 AM |                    |
| & Kontakte >                      |                          | EINHEITLICHE SICHERHEITSBESCHEINIGUNG FÜR RHEINCARGO             | Neuss. Die Europäische Eisenbahnagentur (ERA) hat RheinCargo ei        | December 9, 2021 12:00 AM  |                    |
| 8 Einstellungen >                 |                          | EFFIZIENTE RC-RANGIERLOK FÜR SHELL-TANKLAGER FLÖRSHEIM           | Neuss / Flörsheim. Die erfolgreiche Zusammenarbeit der RheinCar        | November 3, 2021 12:00 AM  |                    |
|                                   |                          | NRW-PARLAMENTARIER BESUCHEN NEUSSER HAFEN                        | Düsseldorf / Neuss. Die "Parlamentarische Gruppe Binnenschiff" d       | July 5, 2021 12:00 AM      |                    |
|                                   |                          | EFFIZIENT, LEICHT UND LEISE: RHEINCARGO ÜBERNIMMT 73 NEUE        | Neuss/Köln. Der Eisenbahn-Sparte des Logistik-Dienstleisters Rheir     | June 8, 2021 12:00 AM      |                    |
|                                   | Elemente pro Seite: 10 Y |                                                                  |                                                                        | s                          | eite: 1 von 10 < > |
|                                   |                          |                                                                  |                                                                        |                            |                    |
| Sulu (2.3.x-dev)                  |                          |                                                                  |                                                                        |                            |                    |

In der Zeile der zu bearbeitenden News das Stift-Icon klicken. Die Ansicht wechselt zur Bearbeitung der News inklusive Preview der News, wie beim Bearbeiten von Seiten.

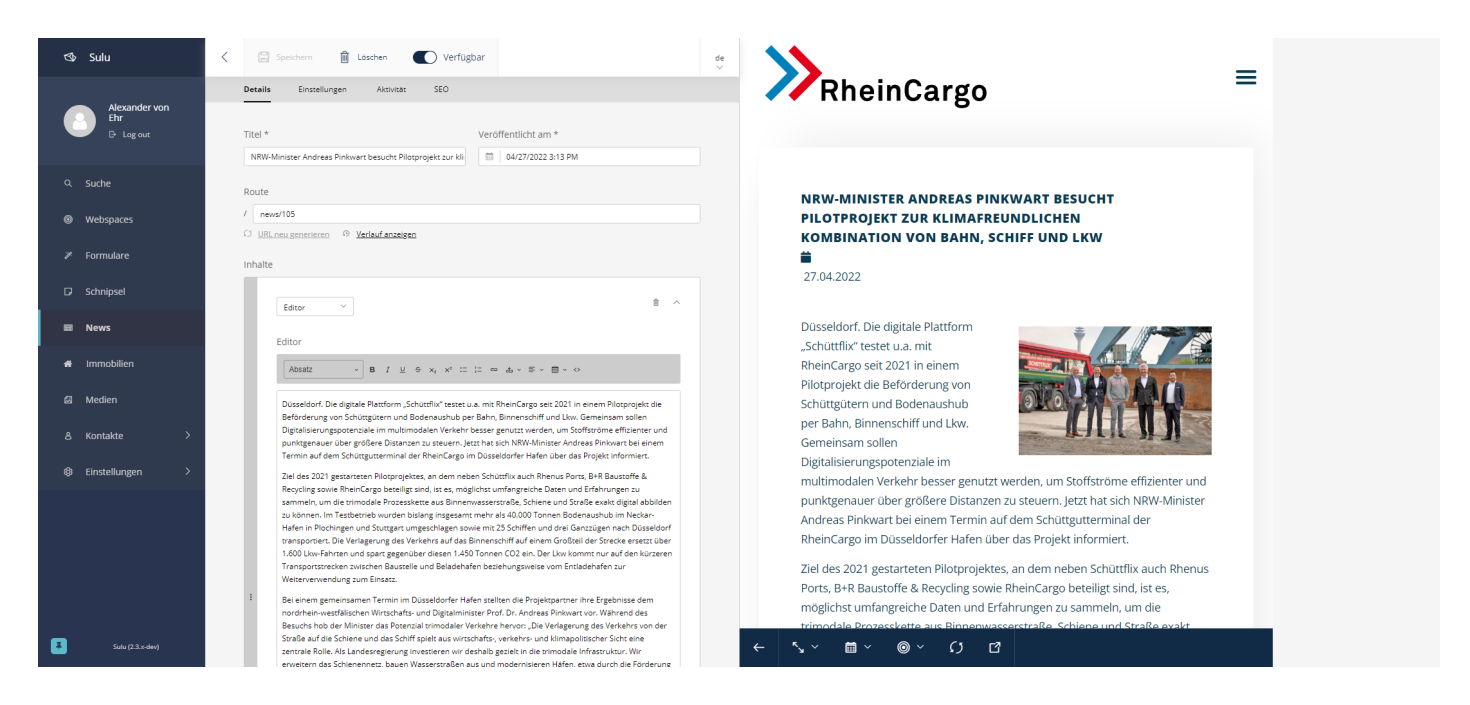

Die gewünschten Änderungen vornehmen und mit "Speichern" bestätigen.

|       | Hier kann eine spezielle URL für die News festgelegt<br>werden. Standardmäßig erstellt das System eine Route zu<br>der News wie /news/104, welche die ID der News darstellt.<br>Klickt man in der News-Übersicht auf der Website nun auf<br>die neue News, zeigt die URL im Browser auf<br>https://www.rheincargo.com/news/104 an.                    |
|-------|----------------------------------------------------------------------------------------------------|
| Route | Das kann allerdings hier geändert werden. Um es<br>einfacher zu machen, den Button "URL neu generieren"<br>klicken. Aus dem Titel wird dann automatisch die URL<br>erzeugt. Bspw. :<br>"NRW-MINISTER OLIVER KRISCHER BESUCHT<br>PLANGEMÜHLE IM NEUSSER HAFEN" wird zu<br>/news/nrw-minister-oliver-krischer-besucht-plangemuehle-<br>im-neusser-hafen |
|       | Dadurch wird die URL der News zu                                                                                                    |
|       | https://www.rheincargo.com/news/nrw-minister-oliver-                                                                                                    |
|       | krischer-besucht-plangemuehle-im-neusser-hafen und                                                                                                    |
|       | Kanni Z. B. Tur Social Media getent werden.                                                                                                    |
|       | Die /news/104 URL funktioniert aber weiterhin.                                                                                                    |

## News unveröffentlichen:

In der Header-Zeile den Schalter "Verfügbar" ausschalten.

## Falls der Verfügbarkeits-Status einer News geändert wurde, nicht vergessen den Cache zu leeren.